# 호스트 인증서 신청 방법 How to Request Host Certificate

2007.10.01 2017.05.25(Update)

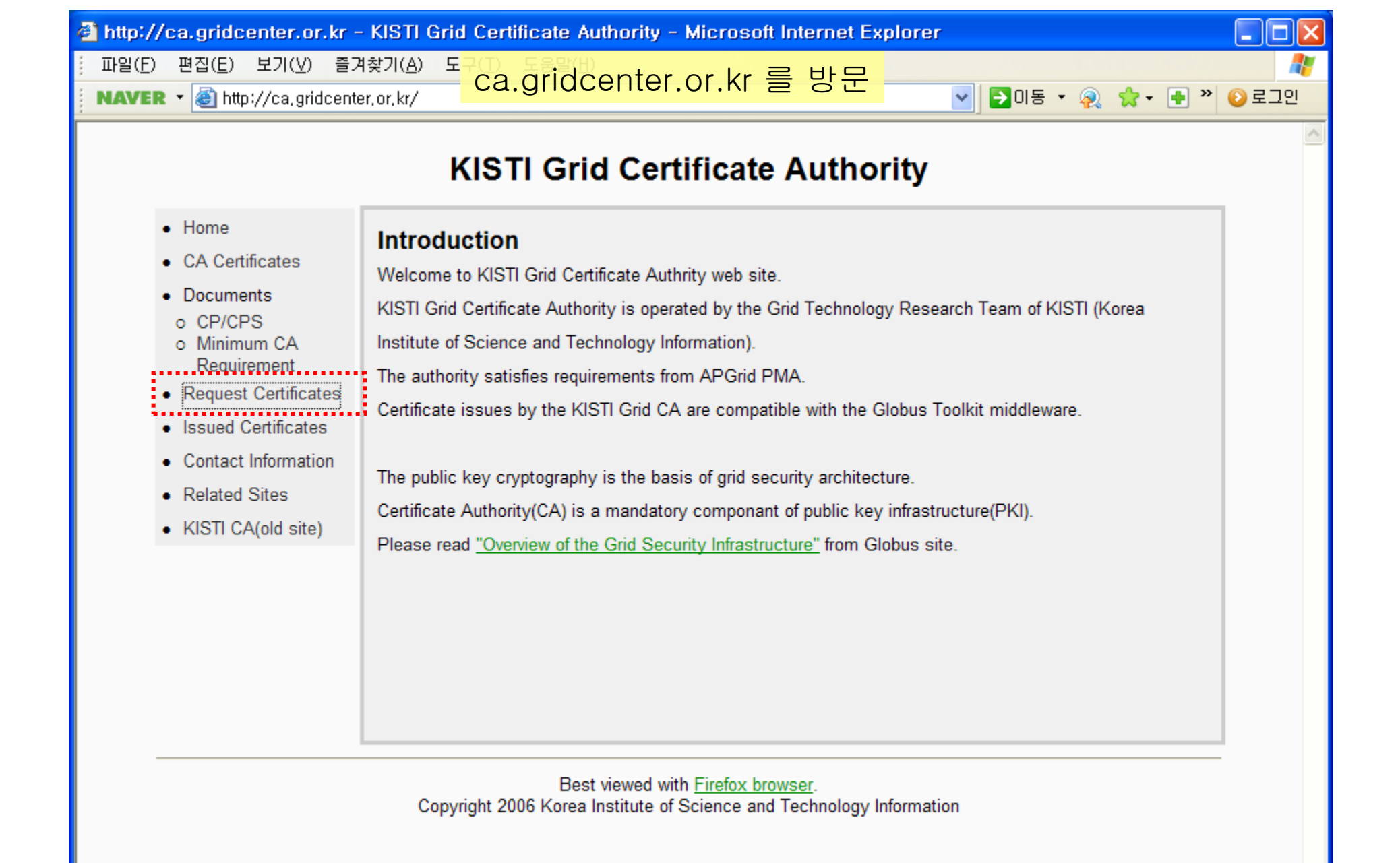

| 🕙 http://ca.gridcenter.or.kr - KISTI Grid Certificate Authority - Microsoft Internet Explorer                                                                                                    |           |
|----------------------------------------------------------------------------------------------------|-----------|
| · 파일(E) 편집(E) 보기(⊻) 즐겨찾기( <u>A</u> ) 도구( <u>T</u> ) 도움말( <u>H</u> )                                                                                                    | <b>1</b>  |
| NAVER 🔹 🕘 http://ca.gridcenter.or.kr/request/certificte_request.php 🛛 💽 이동 🔹 🥺 😪 🔹 🖷 🎽 🤇                                                                                                    | ≥ 로그인     |
| <ul> <li>NAVER • A http://ca.gridcenter.or,kr/request/certificte_request.php</li> <li>Fill out the subscription form.</li> <li>Interview with a RA with the application form. (RA contact information)<br/>Provide the following information when interview with a RA: <ul> <li>the application form</li> <li>proof of identity (work ID card, passport, national ID card, etc.)</li> </ul> </li> <li>Keep the PIN number of the application form. Eax the form to the number specified in the form.<br/>Fax the form to the number specified in the form.</li> <li>Please send an notification e-mail to ca@gridcenter.or.kr after sending a FAX.</li> <li>KISTI Grid CA staff will respond immediately when we receive your request form.</li> <li>KISTI Grid CA will send an Web Access Client Certificate(WACC) to your e-mail, if everything is okay.<br/>Install this certificate in your web browser to access to the on-line certificate request service web site.</li> </ul> | 》로그인<br>▲ |
| Your PIN number is the password for your WACC.<br>Follow <u>this insturction</u> to install the web access certificate(WACC) in your browser.<br>Step 2. Request a Grid Certificate from KISTI GRID CA<br>- If you are applying for a user certificate,<br>Click <u>User Certificate Request</u><br>- If you are applying for a host/service certificate,<br>Click <u>Host/Service Certificate Request</u>                                                                                                    | III       |
| Best viewed with <u>Firefox browser</u> .<br>Copyright 2006 Korea Institute of Science and Technology Information                                                                                                    |           |

Y

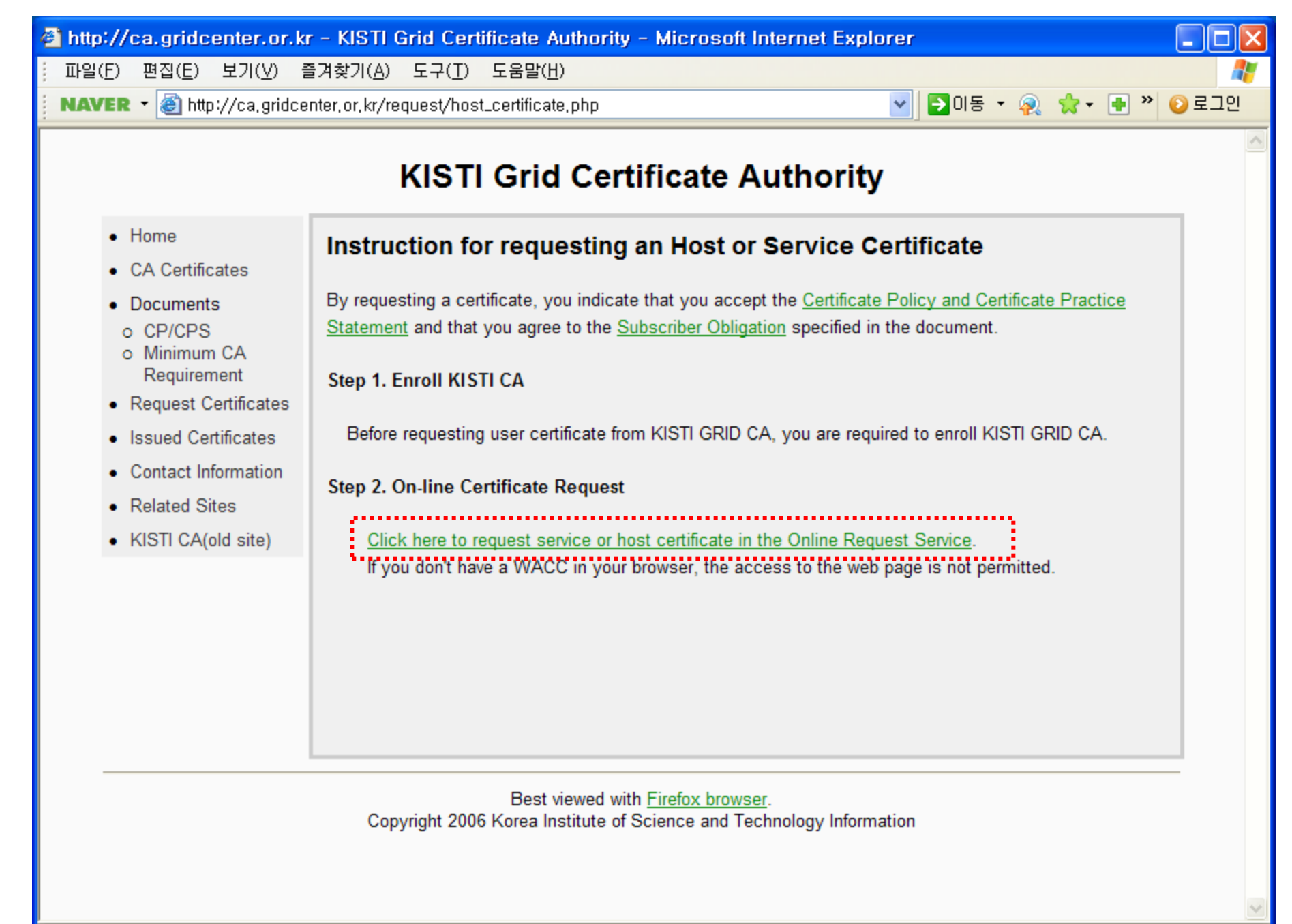

# WACC 인증서를 이용하여 Online Request Service 에 접속합니다.

| https://pki.gridcenter.or.  | kr:4443 - KISTI Grid              | Certificate Authority - Mic | rosoft Internet Explorer   |         |
|-----------------------------|-----------------------------------|-----------------------------|----------------------------|---------|
| : 파일(E) 편집(E) 보기(⊻) 를       | 들겨찾기( <u>A</u> ) 도구( <u>T</u> ) 도 | 움말( <u>H</u> )              |                            |         |
| NAVER - 🍓 https://pki.grido | enter, or, kr:4443/subscribe      | er/request_host_cert,php    | 💽 🔁 미동 🔹 👰 😴 🛨             | » 📀 로그인 |
|                             |                                   | id Certificate              | Authority                  | ^       |
|                             | KISTI GI                          |                             | Additionity                |         |
| - Home                      | Request Host                      | t Certificate               |                            |         |
| - Request Certificate       | Step 1. Generate a                | CSR for your host.          |                            |         |
| - My CSK LISt               | Step 2. Upload the                | CSR using the following for | m.                         |         |
| - KISTI CA Home             |                                   |                             |                            |         |
|                             | Country:                          | KR                          |                            |         |
|                             | Organization:                     | KISTI                       | Host FQDN를 입덕합니            | 나.      |
|                             |                                   |                             |                            |         |
|                             | Organization:                     | ×                           |                            |         |
|                             | Host FQDN:                        | e.g) hostname.example.co.   | (max. 30 characters)<br>kr |         |
|                             |                                   | Copy-and-paste-your-CSR-b   | lock-below:                |         |
|                             |                                   |                             |                            |         |
|                             | CSR:                              | CSR을 생성하여                   | <mark>예입력하는 부분입니다.</mark>  |         |
|                             |                                   |                             | ~                          |         |
|                             |                                   | Upload CSR                  |                            | ~       |
| é                           |                                   |                             | 🔒 👩 인터넷                    |         |

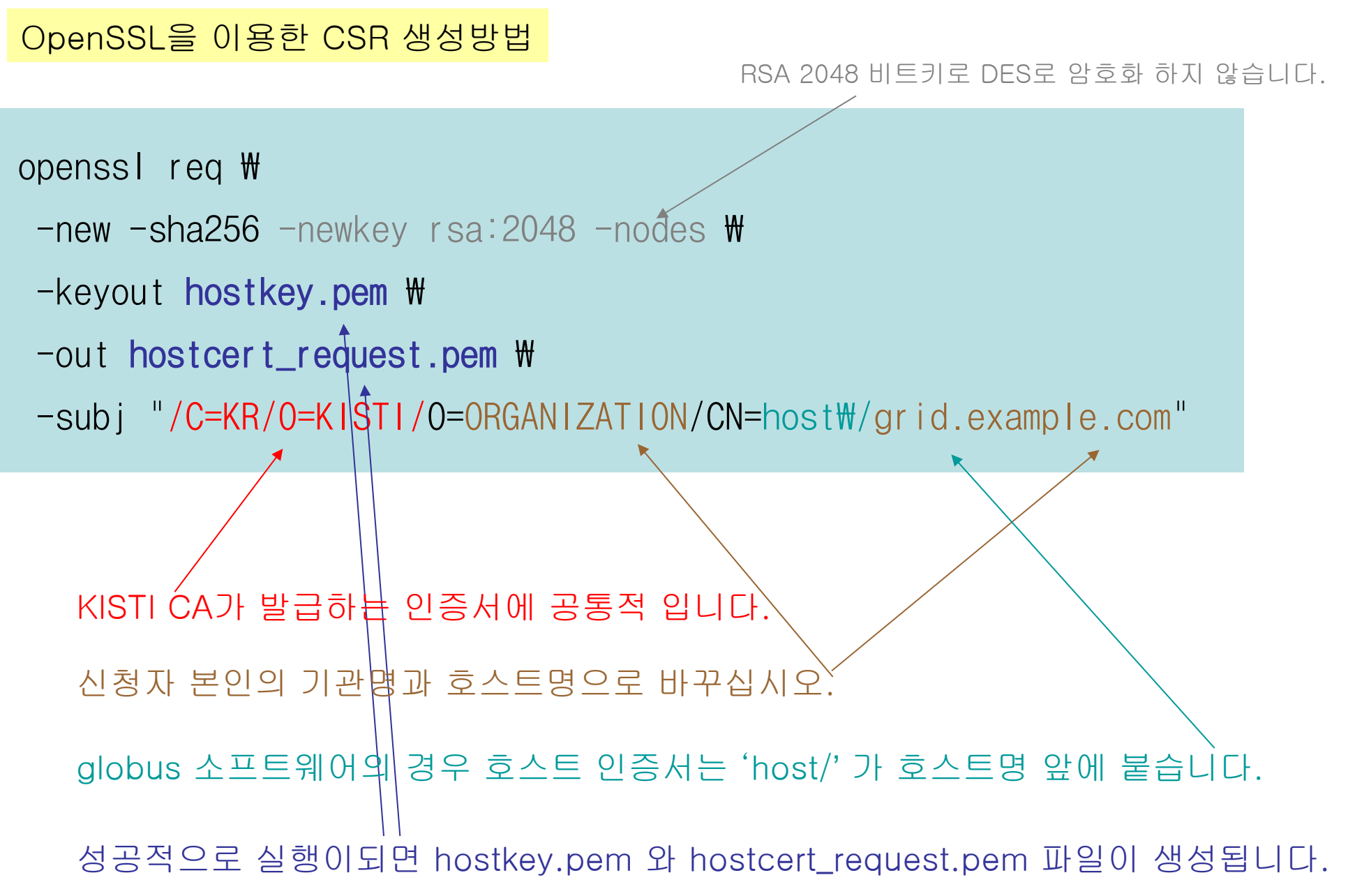

## 예를 들어 KISTI 사용자가 test.kisti.re.kr 라는 호스트의 호스트인증서를 신청할 때

openssl req ₩

- -new -sha256 -newkey rsa:2048 -nodes ₩
- -keyout hostkey.pem ₩
- -out hostcert\_request.pem ₩
- -subj "/C=KR/O=KISTI/O=KISTI/CN=host₩/test.kisti.re.kr"

성공적으로 실행이되면 hostkey.pem 와 hostcert\_request.pem 파일이 생성됩니다. hostkey.pem 파일은 인증서와 쌍을 이루는 개인키 정보를 담고 있으므로, 잘 보관하시기 바랍니다.

## 생성된 CSR을 확인합니다.

#### openssl req -in hostcert\_request.pem -text -noout

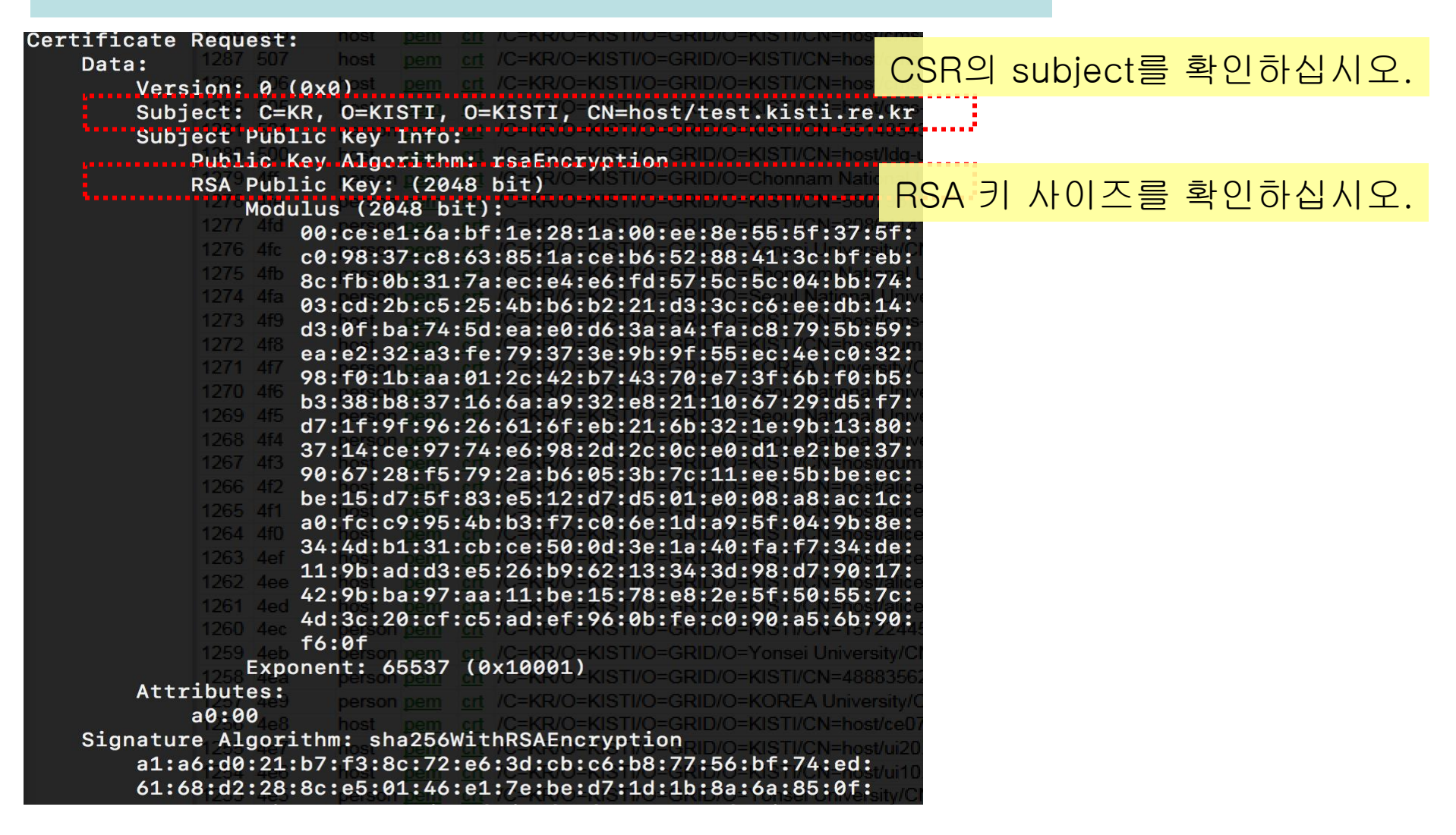

### 생성된 CSR에 문제가 없다면, 앞 단계에서 홈페이지 입력 폼에 CSR 정보를 입력합니다.

#### hostcert\_request.pem 파일의 내용을 복사해 두십시오.

K0840P2:iqtf-policy-installation-bundle-1.83 sahn\$ more hostcert request.pem ----BEGIN CERTIFICATE REQUEST-----MIICkjCCAXoCAQAwTTELMAkGA1UEBhMCS1IxDjAMBgNVBAoTBUtJU1RJMQ4wDAYD VQQKEwVLSVNUSTEeMBwGA1UEAxMVaG9zdC90ZXN0Lmtpc3RpLnJ1LmtyMIIBIjAN BgkqhkiG9w0BAQEFAAOCAQ8AMIIBCgKCAQEAzuFqvx4oGgDujlVfN1/AmDfIY4Ua zrZSiEE8v+uM+wsxeuzk5v1XXFwEu3QDzSvFJUu2siHTPMbu2xTTD7p0Xerq1jqk +sh5W1ng4jKj/nk3PpufVexOwDKY8BugASxCt0Nw5z9r8LWz0Lg3FmqpMughEGcp 1ffXH5+WJmFv6vFrMh6bE4A3FM6XdOaYLSwM4NHivjeQZyj1eSq2BTt8Ee5bvuv+ Fddfg+US19UB4AiorByg/MmVS7P3wG4dqV8Em440TbExy85QDT4aQPr3NN4Rm63T 5Sa5YhM0PZjXkBdCm7qXqhG+FXjoL19QVXxNPCDPxa3v1qv+wJC1a5D2DwIDAQAB oAAwDQYJKoZIhvcNAQELBQADqqEBAKGm0CG384xv5j3Lxrh3Vr907WFo0iiM5QFG 4X6+1x0bimgFD5TuOEtKhhDUn9f+8mhGj53FhBpAPIQtHgbdvUkktzji+56Hjf4Q B62dtW1X6vlsILDrB6MHuDpsiaksCXRcHP+9u1e6F1WqQKHT+/7oK21yd3Rc+1VW 0x5N65pchBNtFqmNhFem2rB9Qm11+z/4HP7bnM7GWF8tvLd8dQpdTPKNuU3hM0QC PUsEaJWUEqIMBnHpsv6Hln3SMFNsznHrogrEfGyqTGhectBqRupPGOWMUcJzm+ss YNC9L19CakFj0U5eya8v8giq21+M0N8cNxExtOsmSSQgwCOvtxI= ----END CERTIFICATE REQUEST----K0840P2:igtf-policy-installation-bundle-1.83 sahn\$

| 🗿 https://pki.gridcenter.or.k | r: 4443 - KISTI Grid Certificate Authority - Microsoft Internet Explorer                                                                             |       |  |  |
|-------------------------------|----------------------------------------------------------------------------------------------------|-------|--|--|
| 를 파일(E) 편집(E) 보기(⊻) 줄:        | 겨찾기( <u>A</u> ) 도구( <u>T</u> ) 도움말( <u>H</u> )                                                                                                    | 27    |  |  |
| NAVER - 🕘 https://pki.gridce  | enter, or, kr:4443/subscriber/request_host_cert, php 🛛 🔽 🛛 🗧 🔹 🧟 🤹 🔹 🐏 🎽                                                                             | ❷ 로그인 |  |  |
|                               | KISTI Grid Cortificate Authority                                                                                                    | ^     |  |  |
|                               | KISTI GHU CERtificate Authority                                                                                                    |       |  |  |
| - Home                        | Request Host Certificate                                                                                                    |       |  |  |
| - Request Certificate         | Step 1. Generate a CSR for your host.                                                                                                    |       |  |  |
| - KISTI CA Home               | Step 2. Upload the CSR using the following form.                                                                                                    |       |  |  |
|                               |                                                                                                    |       |  |  |
|                               | Organization: KISTI 기관을 선택하고                                                                                                    |       |  |  |
|                               | HOSL FQUN를 성확이 압억입니                                                                                                    |       |  |  |
|                               | Organization: KISTI                                                                                                    |       |  |  |
|                               | Host FODN: test.kisti.re.kr (max. 30 characters)<br>e.g) hostname.example.co.kr                                                                      |       |  |  |
|                               | Copy-and-paste-your CSR-block-below:                                                                                                    |       |  |  |
|                               | BEGIN CERTIFICATE REQUEST<br>MIIBnDCCAQUCAQAwXDELMAkGA1UEBhMCS1IxDjAMBgNVBAoTB<br>UtJU1RJMQ0wCwYD<br>VQQKEwRHUklEMQ4wDAYDVQQKEwVLSVNUSTEeMBwGA1UEAxM |       |  |  |
|                               | CSR: 복사한 CSR 블록을 붙여넣기하십시오.                                                                                                    |       |  |  |
| 덕한 성모가                        | AwioNkD3y39Gj<br>LQ55zycQHpyrbObL11U+nS6giHNg6XbMA2yhImfaMBI9mJogfogu                                                                                |       |  |  |
| 옥아시 않을 경우                     | aPYlq2B9mU9K<br>2NLEd3DQmluge2srokh0VLSiofv2POrflUuu6IAKi5129ZGDIOsOHb                                                                               |       |  |  |
| 입이 기골을 두<br>[습니다              | Upload CSR                                                                                                    | ~     |  |  |
|                               | 친종적으로 Upload 버튼을 클릭하십시오                                                                                                    |       |  |  |

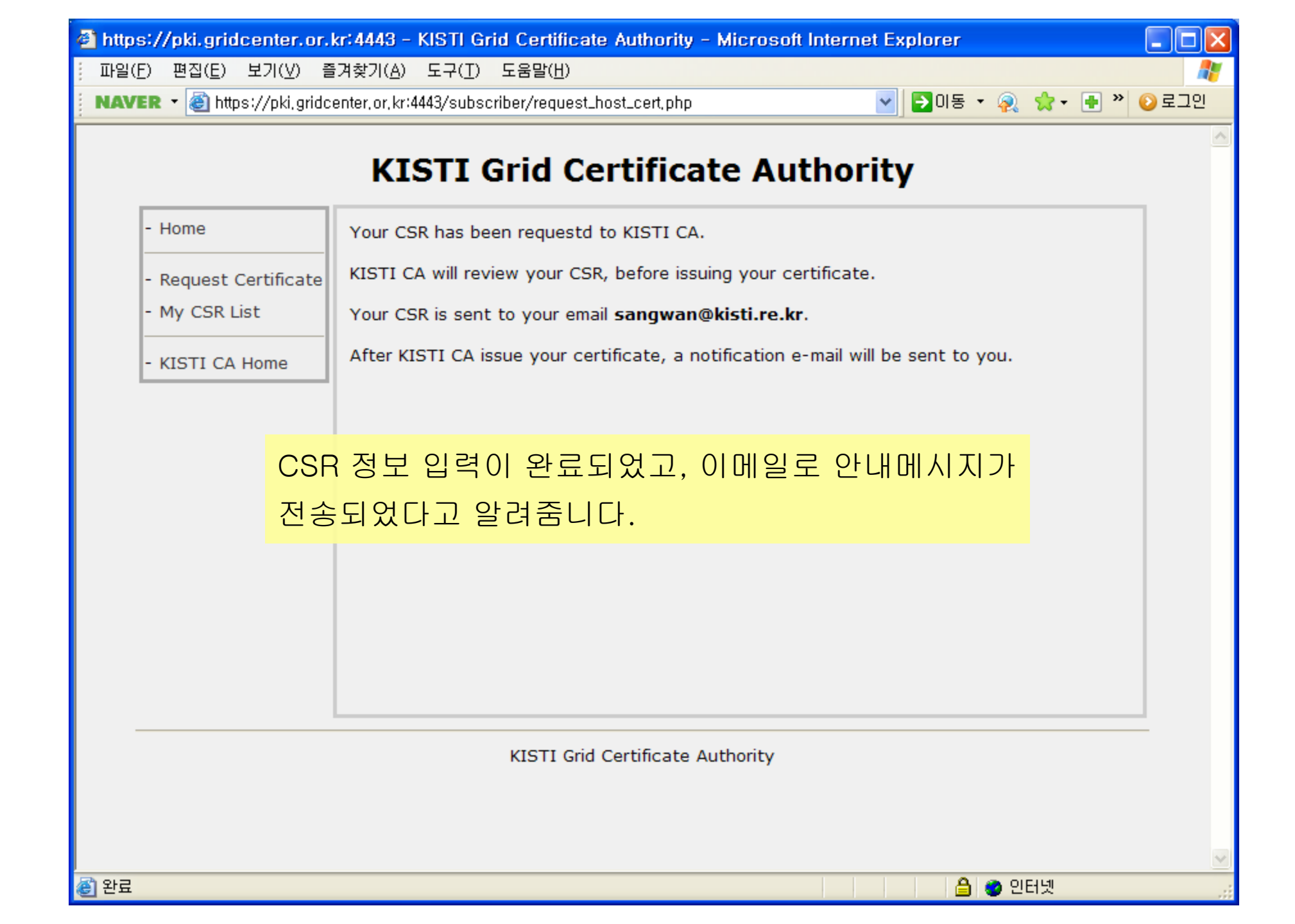

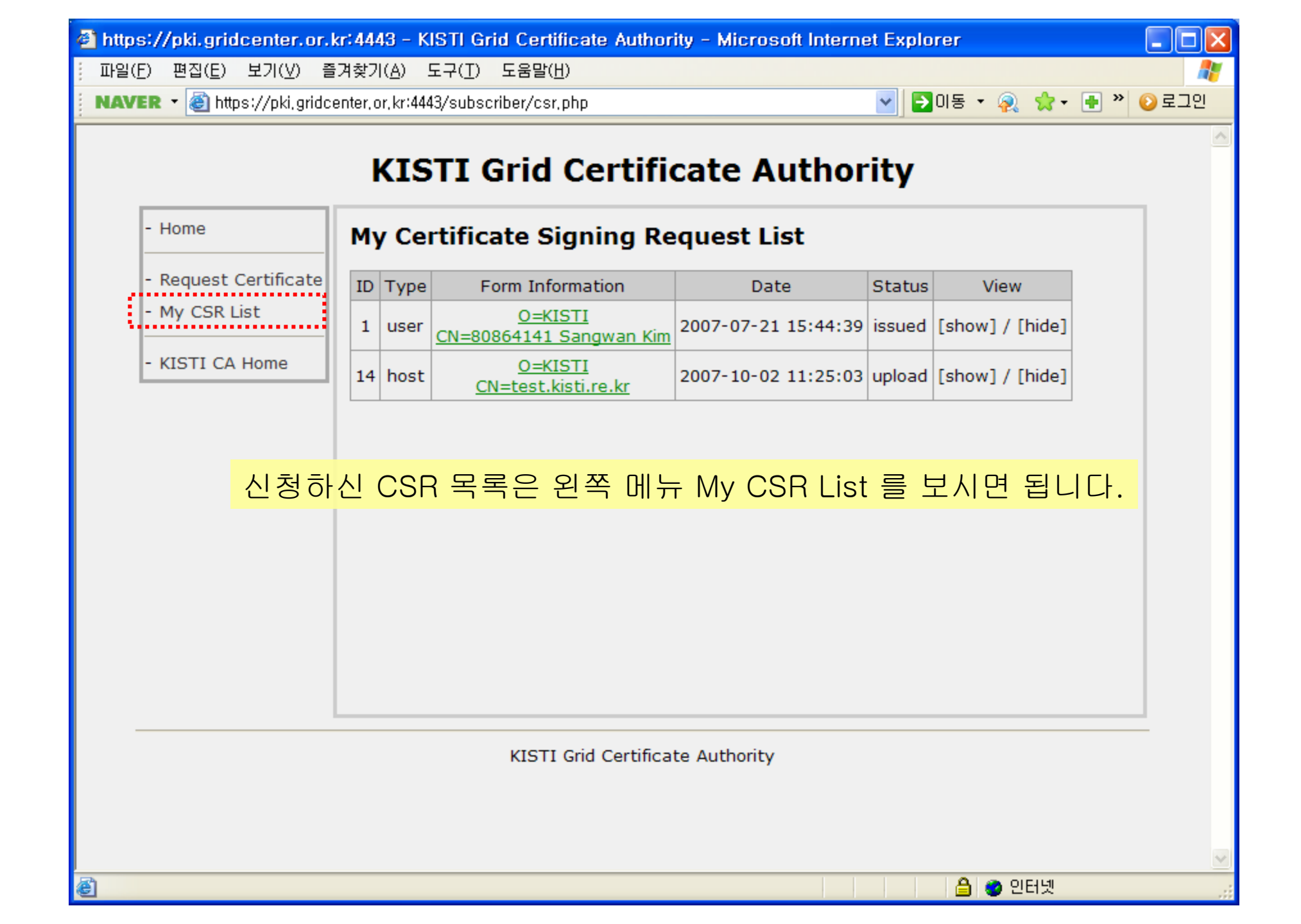

이상 CSR 업로드 과정을 마치셨다면,

확인을 위해 <u>kisti-grid-ca@kisti.re.kr</u> 로 아래와 같은 내용의 메일을 전송해 주십시오.

KISTI CA 관리자님,

호스트인증서 요청을 하였으니 승인해 주시기 바랍니다.

FROM: \_\_\_\_\_